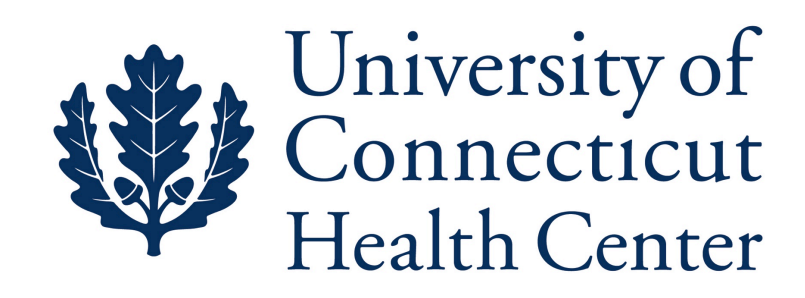

## Configuring Citrix Receiver v11.8 for Mac OS v10.7 and later

Steps 1-11 (pages 1 - 4) **Download & Installation** Steps 12 - 20 (pages 5 - 7) **Configuration** 

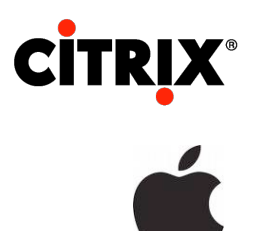

REV-2 10/23/13

## 1. Go to http://www.citrix.com

- 2. Click on the Downloads tab
- 3. Choose Citrix Receiver from the Select Product drop down menu.

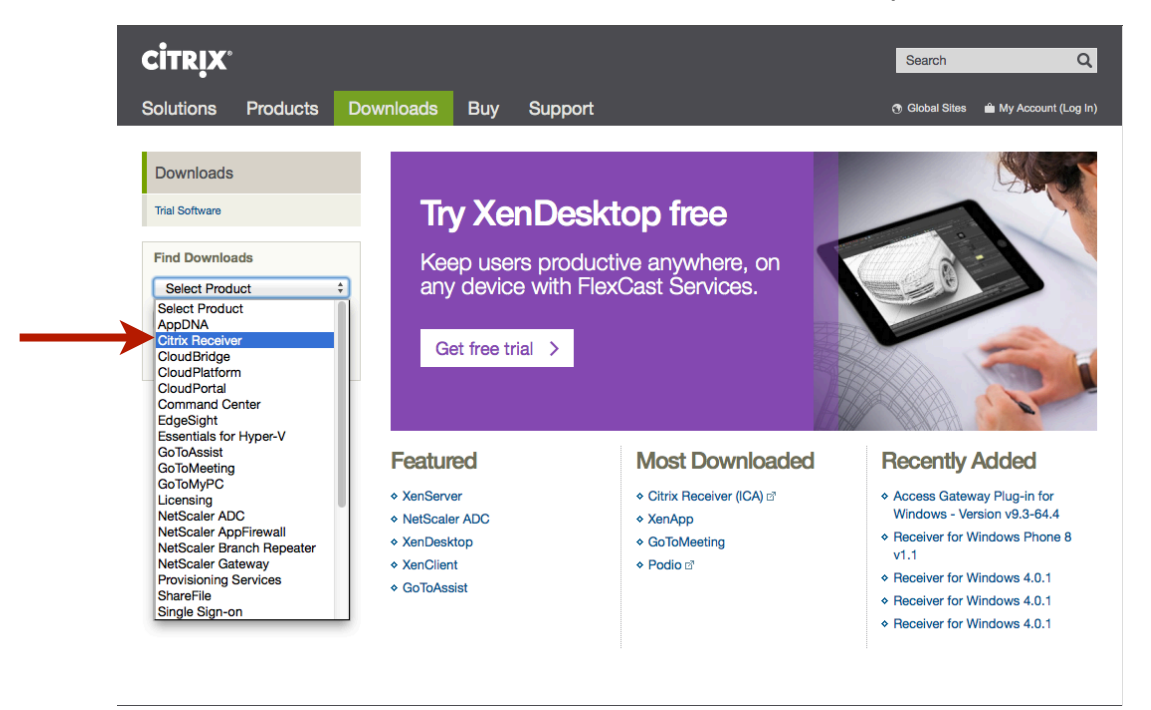

4. Choose Receiver for Mac in the Select Download Type drop down menu.

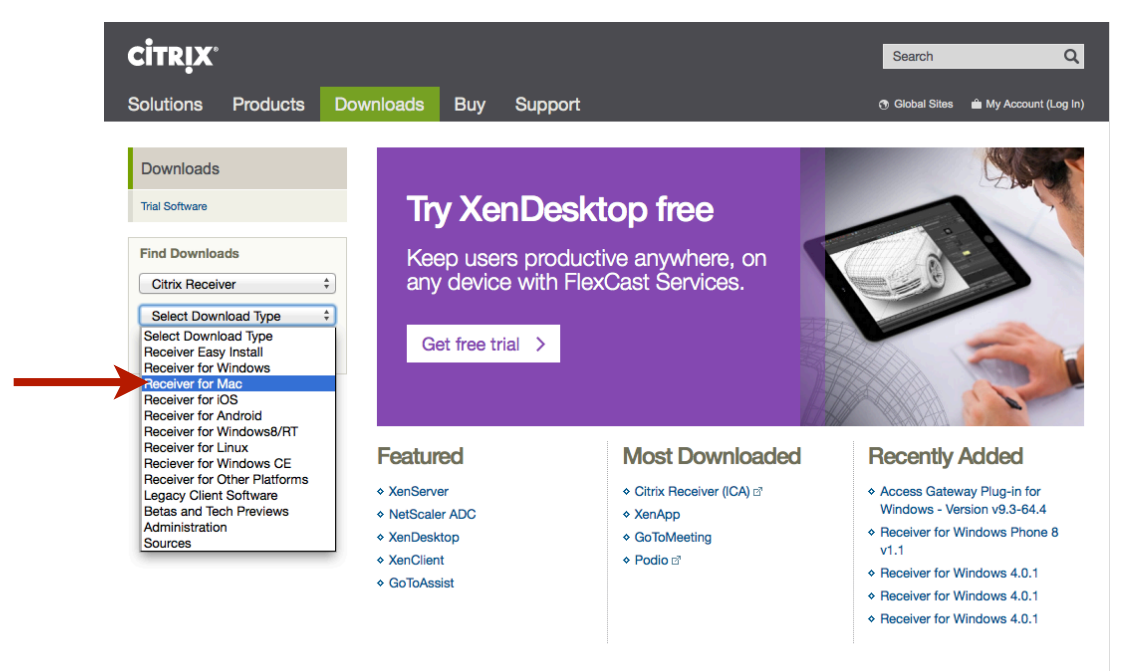

## 5. Then click the Receiver for Mac 11.8 link to download

| citrix.                                                      |                                                                 | Search Q                               |
|--------------------------------------------------------------|-----------------------------------------------------------------|----------------------------------------|
| Solutions Products D                                         | ownloads Buy Support                                            | 😗 Global Sites 🛛 🚔 My Account (Log In) |
| Downloads<br>Trial Software                                  | Citrix Receiver<br>Receiver for Mac                             |                                        |
| Find Downloads Citrix Receiver   Receiver for Mac  Find Find | Receiver for Mac (1)     Peceiver for Mac 11.8     Jun 26, 2013 |                                        |
| Filter Results                                               |                                                                 |                                        |

6. Then select English for the language package, and click Download

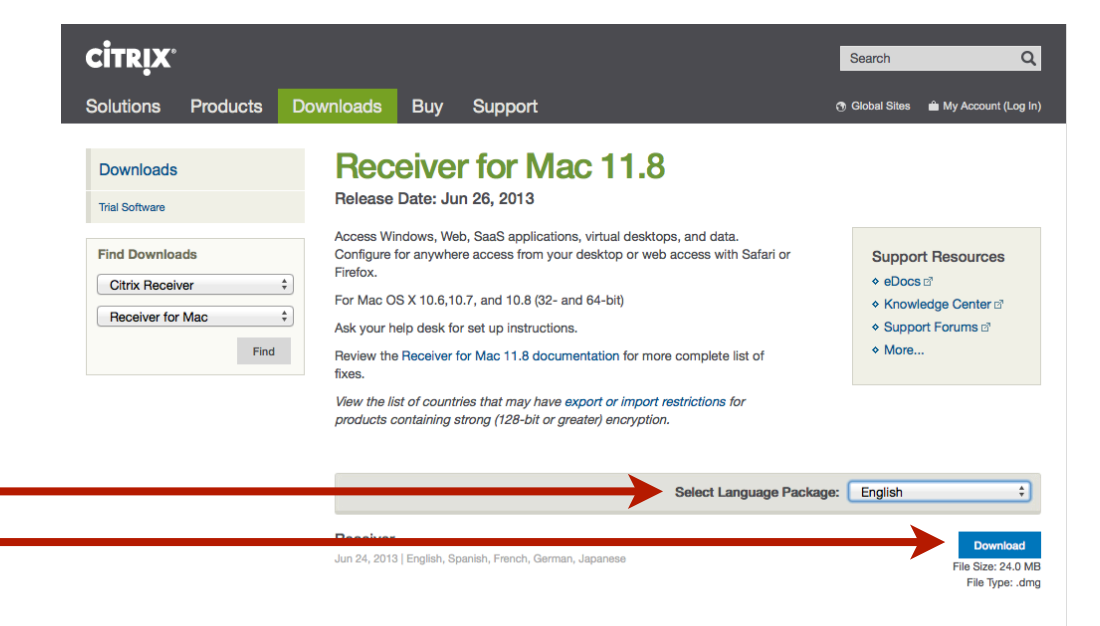

7. Click Download your file manually

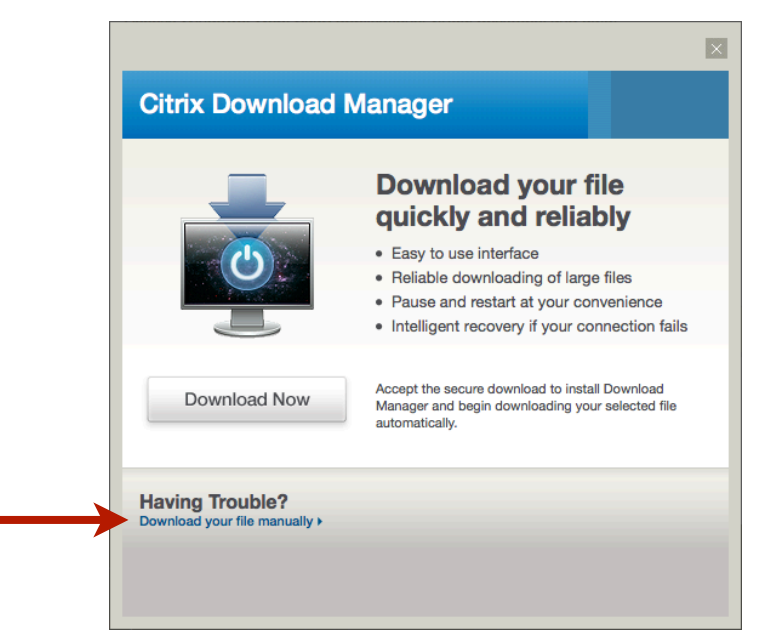

**8.** Once the download completes, find the **Citrix Receiver.dmg** and double click it to open the installer.

The default location for downloads is the Downloads folder, unless you have specified a different location.

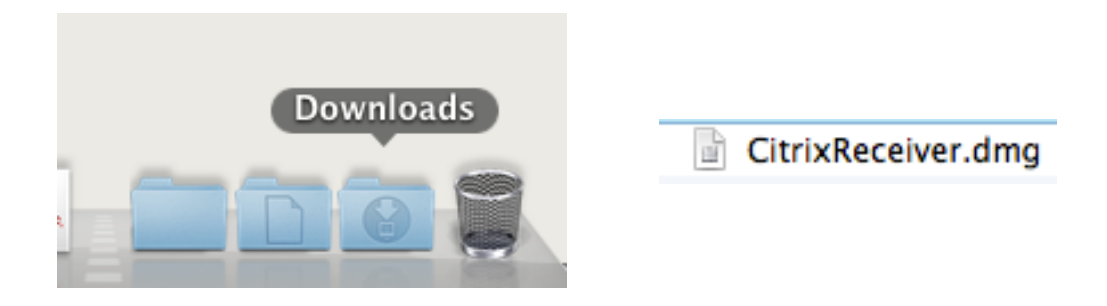

**9.** An icon, like the one below on the left, should appear on your desktop. Double click the **Uninstall Citrix Receiver** to remove any previous Citrix software.

**10.** Once the uninstall process is complete, double click the **Install Citrix Receiver.pkg** to install Citrix v11.8 client software.

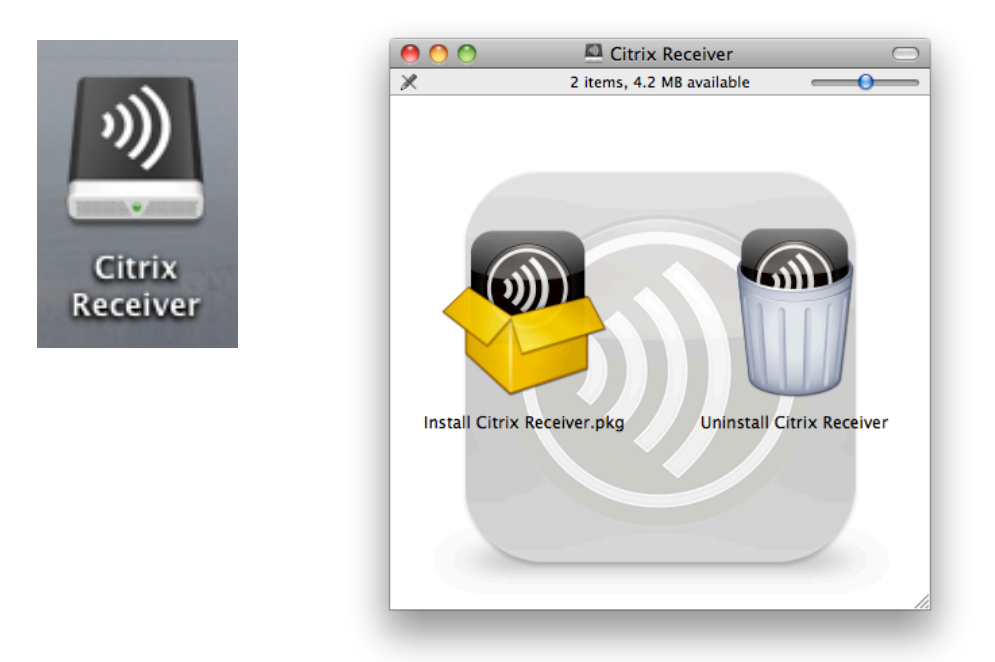

**11.** Go to the Applications folder, drag the Citrix Receiver icon to the application dock on the bottom of your screen, if it not already there. Then launch the Citrix Receiver application.

12. It will ask you to enter your work email or server address.In the text field enter: <u>http://ctxwiscluster.uchc.edu</u> Then click Next.

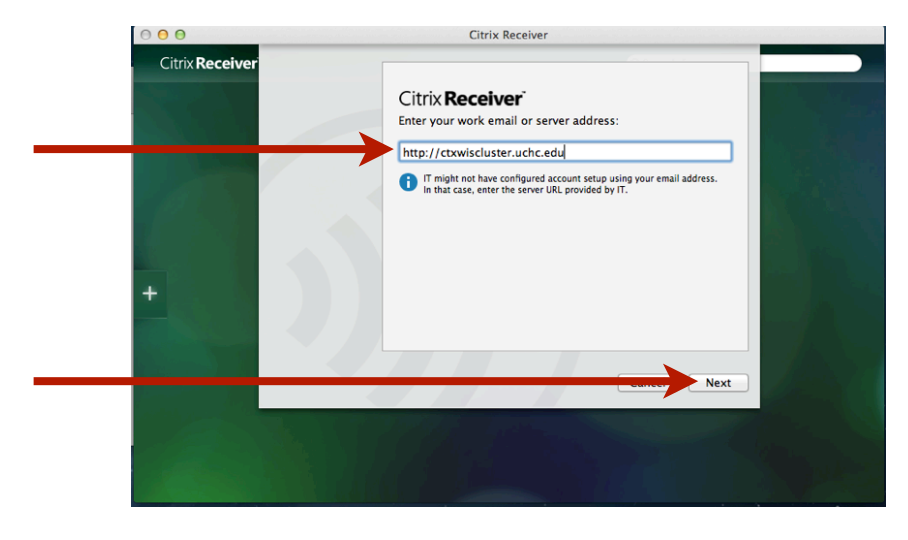

13. When the logon screen appears do not enter any information yet, click cancel.

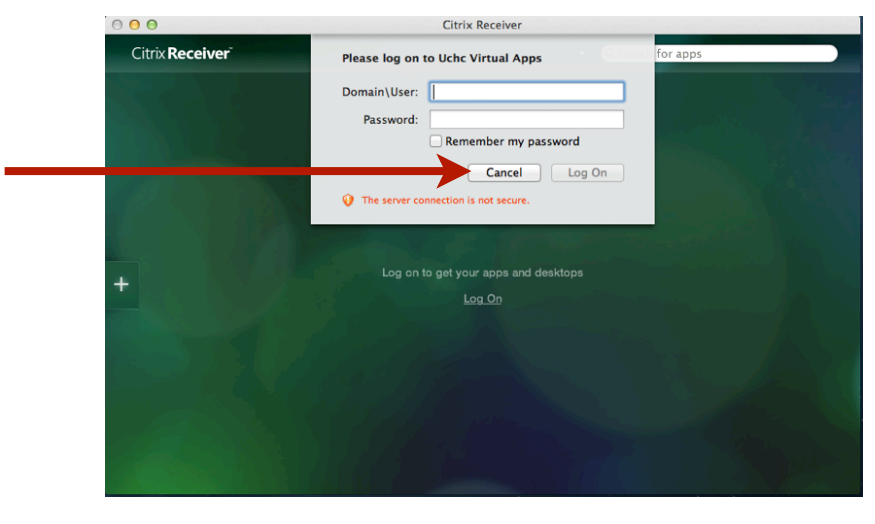

14. Click the little arrow to the left of the search bar and click Preferences...

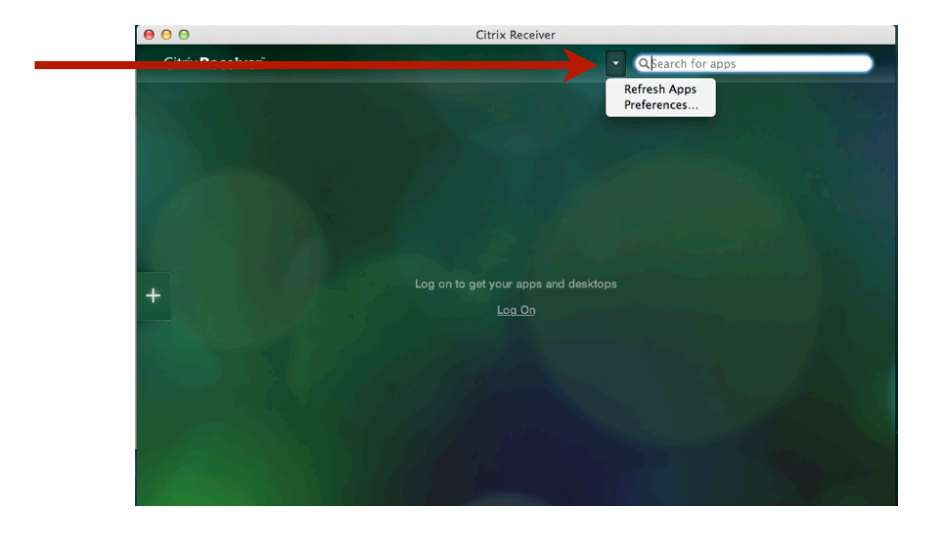

15. Click on the Accounts Tab.

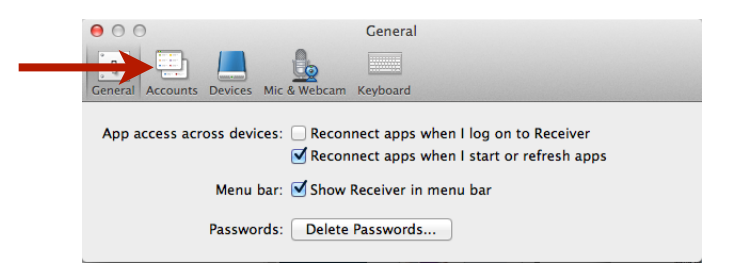

16. Click on the Gear symbol and then click Configure Account...

|                     | 9                                                                                                    |                                                              | Accounts                                  |
|---------------------|----------------------------------------------------------------------------------------------------|--------------------------------------------------------------|-------------------------------------------|
| B                   |                                                                                                    | 6                                                            |                                           |
| eneral              | Accounts Devices                                                                                         | Mic & Webcam                                                 | Keyboard                                  |
| Applie              | cations from thes                                                                                        | e accounts an                                                | e available in Citrix Receiver.           |
| On                  | Description                                                                                              |                                                              |                                           |
| <ul><li>✓</li></ul> | Uchc Virtual Apps                                                                                        |                                                              |                                           |
|                     | à▼                                                                                                    |                                                              |                                           |
|                     | Configure A                                                                                              | ccount                                                       |                                           |
|                     | Configure A<br>Import Prov<br>Store address: h                                                           | account<br>isioning File<br>http://ctxwiscl                  | luster.uchc.edu/citrix/pnagent/config.xm  |
|                     | Configure A<br>Import Prov<br>Store address: h<br>ccess Gateway: N                                       | account<br>isioning File<br>http://ctxwiscl<br>Not used      | luster.uchc.edu/citrix/pnagent/config.xml |
| A                   | Configure A<br>Import Prov<br>Store address: h<br>cccess Gateway: N<br>tteway address: -                 | account<br>isioning File<br>http://ctxwiscl<br>Not used<br>- | luster.uchc.edu/citrix/pnagent/config.xml |
| A                   | Configure A<br>Import Prov<br>Store address: h<br>ccess Gateway: N<br>iteway address: -<br>Logon type: - | account<br>isioning File<br>http://ctxwiscl<br>Not used<br>- | luster.uchc.edu/citrix/pnagent/config.xml |

**17.** Enter the information as shown below and click **OK** and close this window.

| 000                                                                                         | Accounts                                                              |  |  |  |
|---------------------------------------------------------------------------------------------|-----------------------------------------------------------------------|--|--|--|
| General Accounts Devices Mic & V                                                            | ebcam Keyboard                                                        |  |  |  |
| Appl Enter the information provided by your help desk. Receiver.                            |                                                                       |  |  |  |
| Con Description Server URL:                                                                 | https://remote.uchc.edu/lp/mobile                                     |  |  |  |
| Description:                                                                                | Uchc Remote Access                                                    |  |  |  |
| Access Gateway:                                                                             | Standard ‡                                                            |  |  |  |
| Gateway URL:                                                                                | https://remote.uchc.edu/lp/mobile                                     |  |  |  |
| Logon type:                                                                                 | No authentication +<br>xwiscluster.uchc.edu/citrix/pnagent/config.xml |  |  |  |
| Access Gateway: Not used<br>Gateway address: -                                              | Cancel                                                                |  |  |  |
| Logon type: -                                                                               |                                                                       |  |  |  |
| Access Gateway:<br>Gateway URL:<br>Logon type:<br>Access Gateway: Not used<br>Logon type: - | https://remote.uchc.edu/lp/mobile No authentication Cancel OK         |  |  |  |

**18.** Click the **+** symbol on the left of the window.

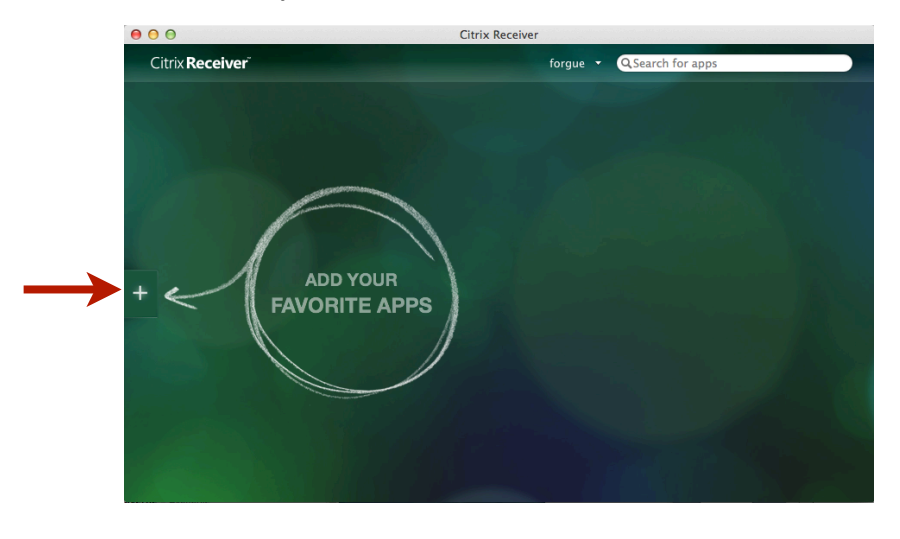

**19.** Click on the applications you want to use to add to the main Citrix screen. *You may not need all of the applications shown in this list.* 

Then click anywhere on the open/green part of the window on the right to return to your main Citrix app list shown in step 20.

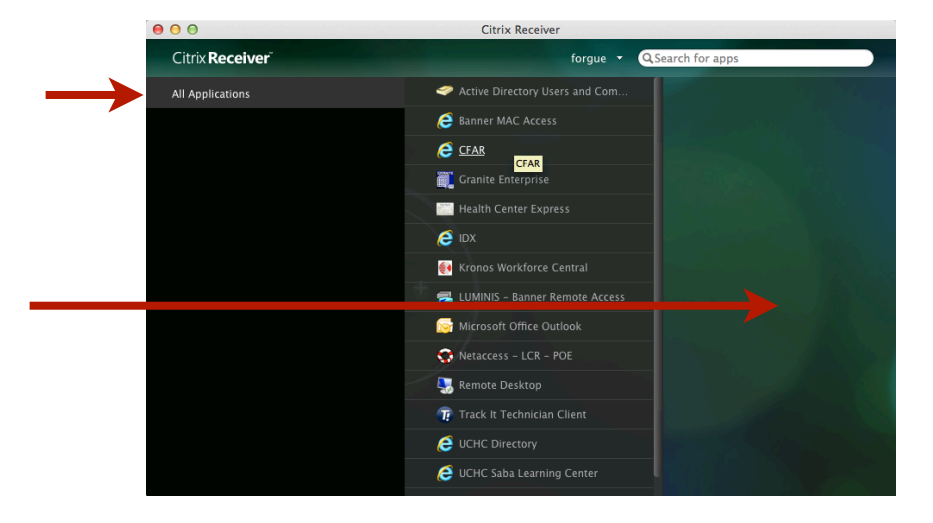

**20.** Click the desired icon to launch the app.

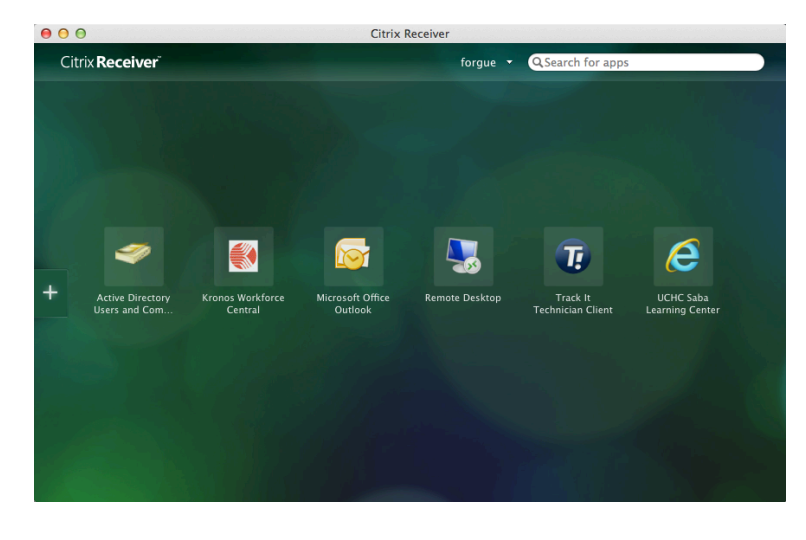